## Ordrehistorikk

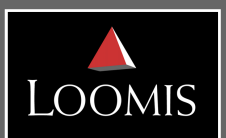

Alle bestillinger som sendes til Loomis blir automatisk lagret i kundeportalen. Du kan til enhver tid hente ut ordrebekreftelser fra Kundeportalen for både veksel- og rekvisitabestillinger.

Når du har logget inn i kundeportalen, trykk på Ordre – velg så Ordrehistorikk fra menyen som kommer frem. Du får da opp tilsvarende bilde:

| Bestillingshis             | storikk                    |                    |                           |                   |   |          |   |          |      |         |       |       |                |
|----------------------------|----------------------------|--------------------|---------------------------|-------------------|---|----------|---|----------|------|---------|-------|-------|----------------|
| Kundenavn:                 | A 20006948                 | er: Ku             | Kundegruppe:              |                   |   | Senter:  |   |          |      |         |       |       |                |
| Referanse:                 | Leveringsdat<br>01.06.2018 | ofra: Ar           | n <b>tall dager:</b> 92 ( | Til: 31.08.2018 ) |   |          | Ĩ |          |      |         |       |       |                |
| 📃 Søk kun i be             | stillinger skapt av deg    |                    |                           |                   |   |          |   |          |      |         |       |       |                |
| 🗌 Inkluder slet            | tede ordre                 |                    |                           |                   |   |          |   |          |      |         |       |       |                |
| 🔲 Inkluder erst            | attede ordre               |                    |                           |                   |   |          |   |          |      |         |       |       |                |
| Søk 🔎 Ger                  | nerere Rapport 🛚 🛱         |                    |                           |                   |   |          |   |          |      |         |       |       |                |
| Fra: 01.06.2018            | Til: 31.08.2018 Anta       | II bestillinger: 1 |                           |                   |   |          |   |          |      |         |       |       |                |
| Referanse ×                | Leveringsdato x Tot        | alsum 🗙 Kunde      | enummer ×                 | Kundenavn         | × | Avdeling | * | Senter   | ×    | Merknad | × Sta | tus × | Order Type     |
| 213006544                  | 21.08.2018                 | 4 000,00 20006     | 3948                      | Loomis Test       |   | 000000   | 1 | Loomis C | )slo |         | Kla   | r     | Ordinær, Sedle |
| <ul><li>✓ Side 1</li></ul> | av 1 🔛 (Viser res          | ultater 1-1 ev 1 ) |                           |                   |   |          |   |          |      |         |       | 1     | Eksport 🛱      |

## Gjør som følger:

- Velg: det du ønsker innsyn i ved å fylle ut ett eller flere av søkefeltene. For eksempel ved å søke på kundenummeret. Alle feltene kan benyttes - du fyller ut de søkefeltene som er relevante for deg. For flere søkefelt, trykk på ett av forstørrelsesglassene i hvert søkefelt.
- 2. Tidsrom: Velg registrert fra-dato i pop-up kalenderen, og utvid tidslinjen Antall dager. Det er kun mulig å ta ut oversikt for 92 dager per søk.
- 3. Søk: Ved å trykke på Søk-knappen. Du får da frem en liste over alle registrerte og behandlede bestillinger, hvis det eksisterer noen innenfor valgte søkekriterier
- 4. Rapport: Ønsker du å ta ut informasjonen i XML-fil, velg Generer rapport. Den laster da ned en rapport som kan hentes ut under Rapporter-fanen øverst til høyre.
- 5. Ønsker du å hente ut ordrebekreftelsen kan du trykke på den bestillingen du ønsker bekreftelse på.

Ønsker du å sjekke opp en spesifikk ordre, taster du inn ordrereferansen i feltet Referanse.

Ønsker du å redigere feltene som viser i søkeresultatet kan du fjerne de ved å trykke på 🗙 til høyre for hvert felt. Ved å bla helt til høyre kan du legge til andre felter ved å trykke på 🕂 og velge fra menyen som dukker opp.

Loomis Norge AS Org nr 983 445 381, PB 344, Økern, 0513 Oslo Kundesenter: 21 52 52 00 www.loomis.no